## **Chreos SQL Entry Help & Information Sheet**

From time to time Chreos support may send you an email with an attachment of a small file with an extension of .sql. This information sheet is about how to install and run them.

When you receive the email the SQL will show as an attachment (*Fig1.*). An easy way to install this is by dragging and dropping into Chreos (*Fig2.*).

| SQL File - Thunderbird                                                             |                                         |
|------------------------------------------------------------------------------------|-----------------------------------------|
| Elle Edit View Go Message Iools Help                                               | Open your email from Chreos Support and |
| 🥌 - / 📦 🔯 🤯 📮 key Regly All Forward Tag Delete Junk Print Box Forwards             | find the attached sql file.             |
| Subject: SQL File                                                                  |                                         |
| Date: 1:12 p.m.                                                                    |                                         |
| To: support@chreos.co.nz                                                           |                                         |
|                                                                                    |                                         |
|                                                                                    |                                         |
|                                                                                    |                                         |
|                                                                                    |                                         |
| Dear Chrone Client here is your SOL file                                           |                                         |
|                                                                                    |                                         |
|                                                                                    |                                         |
| Jan Bain<br>(Chreos Support Consultant)                                            |                                         |
| Ph 64 3 377-0495<br>Wild Software Ltd                                              |                                         |
|                                                                                    |                                         |
|                                                                                    |                                         |
|                                                                                    |                                         |
| No virus found in this incoming message.<br>Checked by AVG - <u>www.avg.com</u>    |                                         |
| Version: 8.5.387 / Virus Database: 238.13.9/2228 - Release Date: 07/09/09 18:07:00 |                                         |
|                                                                                    |                                         |
|                                                                                    |                                         |
|                                                                                    | -                                       |
| Stock without suppliers.sql                                                        |                                         |
|                                                                                    |                                         |
| Fig 1. Email with attached SQL file                                                | a                                       |
| -                                                                                  |                                         |

To install the SQL file go to Maintenance | Advanced | SQL Entry. See (Fig 2.).

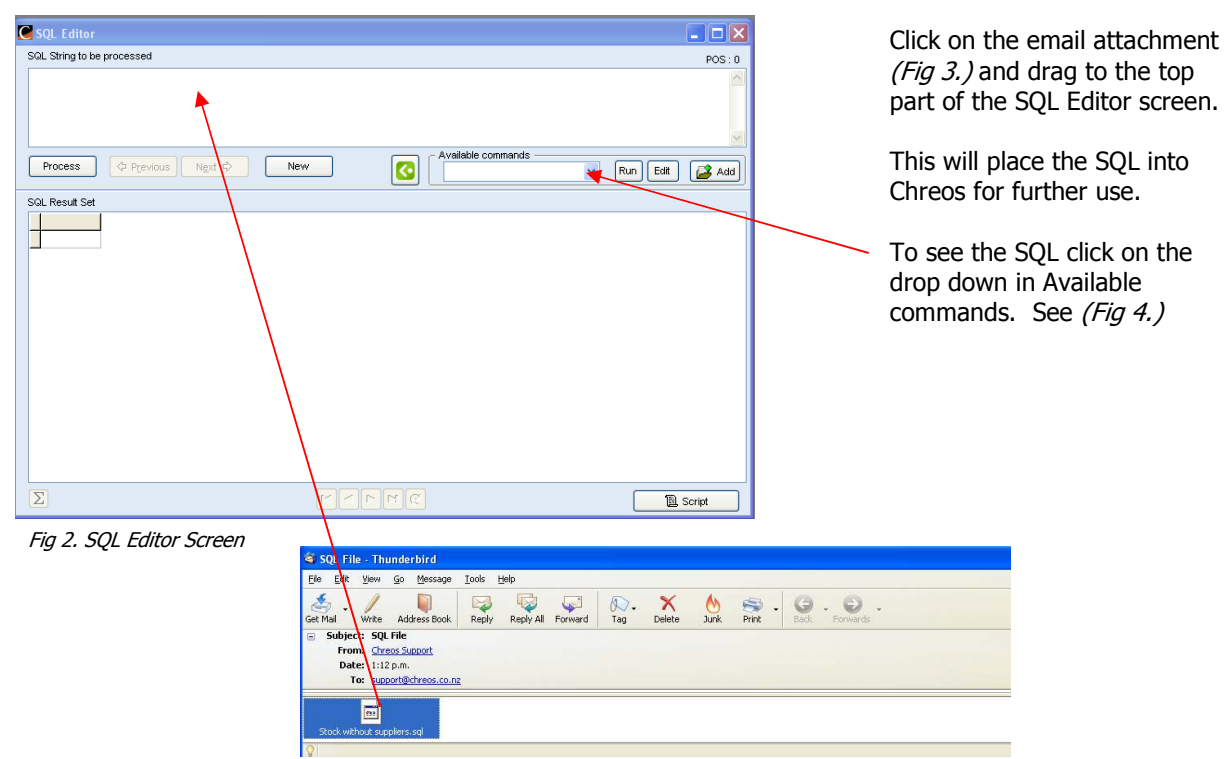

Fig 3. Emailed SQL attachment

## SQL Entry cont.

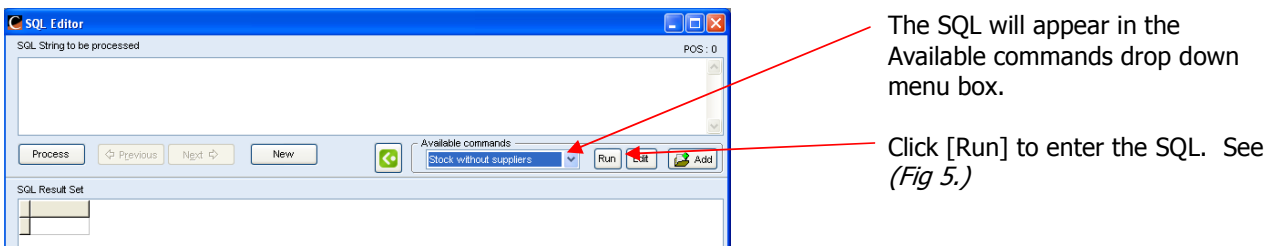

Fig 4. Entered SQL into Available Commands

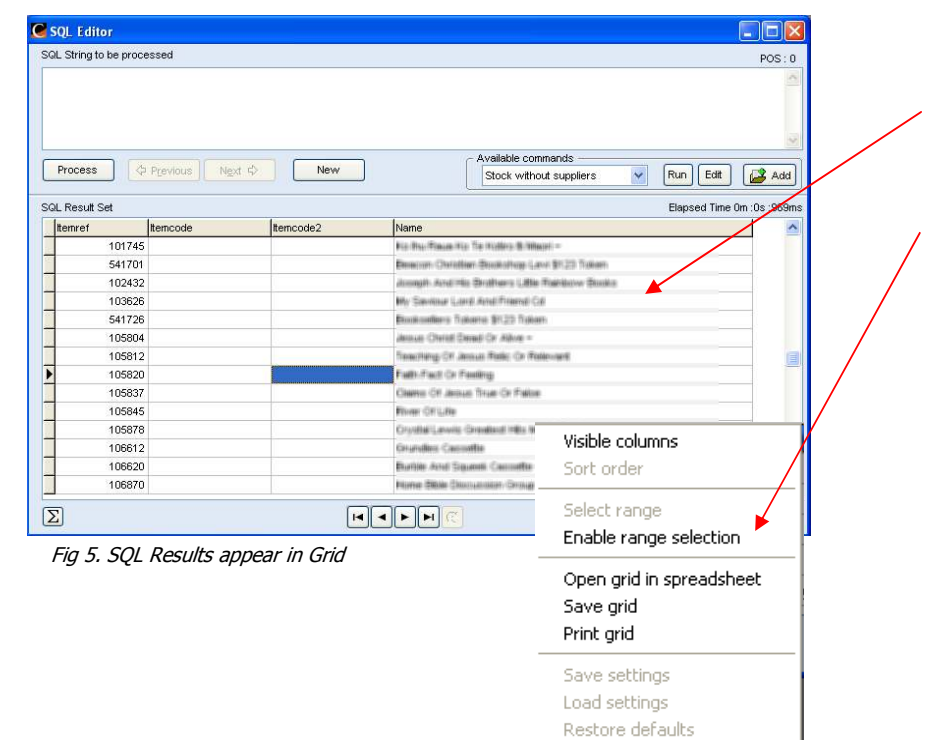

By clicking [Run] for an SQL that offers information, you will see the information appear in the grid below and right click will offer the option to open the information into a spreadsheet or save and print. If the SQL is to deal with an update or a deletion or other information within the database, then no information will appear

in the grid.

## SQL Entry cont.

Another way to enter an SQL from an email is if the SQL has been sent to you not as an attachment but as the text part of an email. See (Fig 6.).

| L String to be proc | essed        |                                                                                                    |                                                                                                    | POS: 1                  |
|---------------------|--------------|----------------------------------------------------------------------------------------------------|----------------------------------------------------------------------------------------------------|-------------------------|
| elect *from client  |              |                                                                                                    | 🔒 Save sql te                                                                                                    | mplate                  |
| Process             | Previous Nex | t 🖏 New 💽                                                                                                    | Available commands                                                                                                    | Run Edit Ada            |
| AL Result Set       | lon          | lot                                                                                                    | louture                                                                                                    | Elapsed Time Om :0s :02 |
| CI1009701           | CILEMES      | Clientinanie                                                                                                    | Suncode                                                                                                    | Addressrei Criari       |
| 112                 | MUDEORD      | Market Market                                                                                                    | NAME AND ADDRESS OF ADDRESS OF AD | 4 F                     |
| 119                 | 9222         | the state of the state of the s | 1200.00                                                                                                    | 10 T                    |
| 119                 | 9256         | North State Methods Charth                                                                                                    | METHONE AL                                                                                                    | 10 T                    |
| 121                 | 3574175      | Number & Robert Manuscripton                                                                                                    | www.clauk.co.                                                                                                    | 15 T                    |
| 122                 | 3573442      | ME And Mrs. Owen Patching                                                                                                    | Paloeoon                                                                                                    | 16 F                    |
| 123                 | 3069465      | Victory Family Church                                                                                                    | OWNERS                                                                                                    | 18 T                    |
| 124                 | FREKEHE      | New Wild Franks                                                                                                    | FRE-D-M                                                                                                    | 19 F                    |
| 125                 | LLOYDAL      | No. Alast. & New Williams                                                                                                    | LLOYDAL AN                                                                                                    | 22 F                    |
| 126                 | 9991         | Miles 1 Milliongan                                                                                                    | HOOPERM                                                                                                    | 23 T                    |
| 127                 | HILLALL      | Advant HE                                                                                                    | HEL4400                                                                                                    | 24 F                    |
| 128                 | BUNDYCO      | MR & MRS Bundy Cooke                                                                                                    | BARYCOOKE                                                                                                    | 27 F                    |
| 129                 | JENSENE      | Erin Januari                                                                                                    | AND DRIVEN                                                                                                    | 35 F                    |
| 1 (m)               |              |                                                                                                    |                                                                                                    | 8                       |
|                     |              |                                                                                                    |                                                                                                    |                         |

To enter the SQL into Chreos you will need to copy and paste using Ctrl V, the required information from the email into the top part of the SQL Editor screen.

\_\_\_\_

Click [Process] and the information will appear in the grid.

To save the SQL for future use right click on the SQL in the top screen to "Save sql template".

A message box will appear asking you to name the Script file (Fig 7.).

Name the file and click [OK].

| Save sql template                                        | × |
|----------------------------------------------------------|---|
| Enter the name for this Script file<br>Test<br>OK Cancel |   |
| Fig 7. Save SQL Template                                 |   |